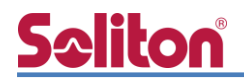

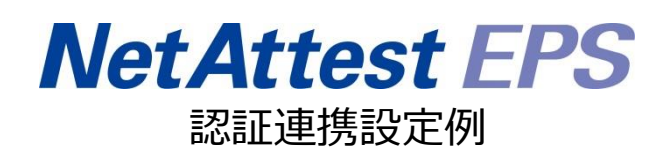

【連携機器】アイ・オー・データ機器 BSH-GM シリーズ/BSH-GP08 【Case】IEEE802.1X EAP-PEAP(MS-CHAP V2)/EAP-TLS

Rev2.0

株式会社ソリトンシステムズ

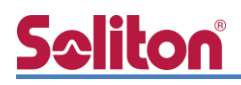

## はじめに

本書について

本書はオールインワン認証アプライアンス NetAttest EPS と、アイ・オー・データ機器社製 L2 ス イッチ BSH-GM シリーズ/BSH-GP08 の IEEE802.1X EAP-PEAP(MS-CHAP V2)/EAP-TLS 環境で の接続について設定例を示したものです。設定例は管理者アカウントでログインし、設定可能な状態 になっていることを前提として記述します。 Seliton Pracour

| アイコン | 説明                            |
|------|-------------------------------|
| (پ   | 利用の参考となる補足的な情報をまとめています。       |
|      | 注意事項を説明しています。場合によっては、データの消失、機 |
|      | 器の破損の可能性があります。                |

画面表示例について

このマニュアルで使用している画面(画面キャプチャ)やコマンド実行結果は、実機での表示と若干の違いがある場合があります。

ご注意

.

本書は、当社での検証に基づき、NetAttest EPS 及び BSH-G08M の操作方法を記載した ものです。すべての環境での動作を保証するものではありません。

NetAttest は、株式会社ソリトンシステムズの登録商標です。

その他、本書に掲載されている会社名、製品名は、それぞれ各社の商標または登録商標です。 本文中に ™、®、©は明記していません。

# <u>Saliton</u>

| 1.                                             | 構成                                                                                        | .1                                          |
|------------------------------------------------|-------------------------------------------------------------------------------------------|---------------------------------------------|
|                                                | 1-1 構成図                                                                                   | 1                                           |
|                                                | 1-2 環境                                                                                    | 2                                           |
|                                                | 1-2-1 機器                                                                                  | . 2                                         |
|                                                | 1-2-2 認証方式                                                                                | . 2                                         |
|                                                | 1-2-3 ネットワーク設定                                                                            | . 2                                         |
| 2.                                             | NetAttest EPS の設定                                                                         | . 3                                         |
|                                                | 2-1 初期設定ウィザードの実行                                                                          | 3                                           |
|                                                | 2-2 システム初期設定ウィザードの実行                                                                      | 4                                           |
|                                                | 2-3 サービス初期設定ウィザードの実行                                                                      | 5                                           |
|                                                | 2-4 ユーザーの登録                                                                               | 6                                           |
|                                                | 2-5 クライアント証明書の発行                                                                          | 7                                           |
|                                                |                                                                                           |                                             |
| 3.                                             | BSH-GM シリーズ/BSH-GP08の設定                                                                   | . 8                                         |
| 3.                                             | BSH-GM シリーズ/BSH-GP08 の設定<br>3-1 IP アドレスの設定                                                | . 8<br>9                                    |
| 3.                                             | BSH-GM シリーズ/BSH-GP08 の設定<br>3-1 IP アドレスの設定<br>3-2 RADIUS サーバーの設定1                         | .8<br>9<br>10                               |
| 3.<br>4.                                       | BSH-GM シリーズ/BSH-GP08の設定<br>3-1 IP アドレスの設定<br>3-2 RADIUS サーバーの設定1<br>Windows 10 のクライアント設定1 | .8<br>9<br>10                               |
| 3.<br>4.                                       | BSH-GM シリーズ/BSH-GP08 の設定<br>3-1 IP アドレスの設定                                                | .8<br>9<br>10<br>13                         |
| 3.<br>4.                                       | BSH-GM シリーズ/BSH-GP08 の設定<br>3-1 IP アドレスの設定                                                | .8<br>9<br>10<br>13<br>13                   |
| 3.                                             | BSH-GM シリーズ/BSH-GP08 の設定<br>3-1 IP アドレスの設定                                                | .8<br>9<br>10<br>13<br>13                   |
| 3.<br>4.                                       | BSH-GM シリーズ/BSH-GP08 の設定                                                                  | .8<br>9<br>10<br>13<br>13<br>14<br>14       |
| <ol> <li>3.</li> <li>4.</li> <li>5.</li> </ol> | BSH-GM シリーズ/BSH-GP08 の設定                                                                  | .8<br>9<br>10<br>13<br>14<br>14<br>16       |
| 3.<br>4.<br>5.                                 | BSH-GM シリーズ/BSH-GP08 の設定                                                                  | .8<br>9<br>10<br>13<br>13<br>14<br>14<br>16 |

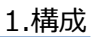

# <u>Seliton</u> 1. 構成

#### 1-1 構成図

以下の環境を構成します。

- 有線 LAN で接続する機器は L2 スイッチに収容
- 有線 LAN で接続するクライアント PC の IP アドレスは、NetAttest D3-SX04 の
   DHCP サーバーから払い出す

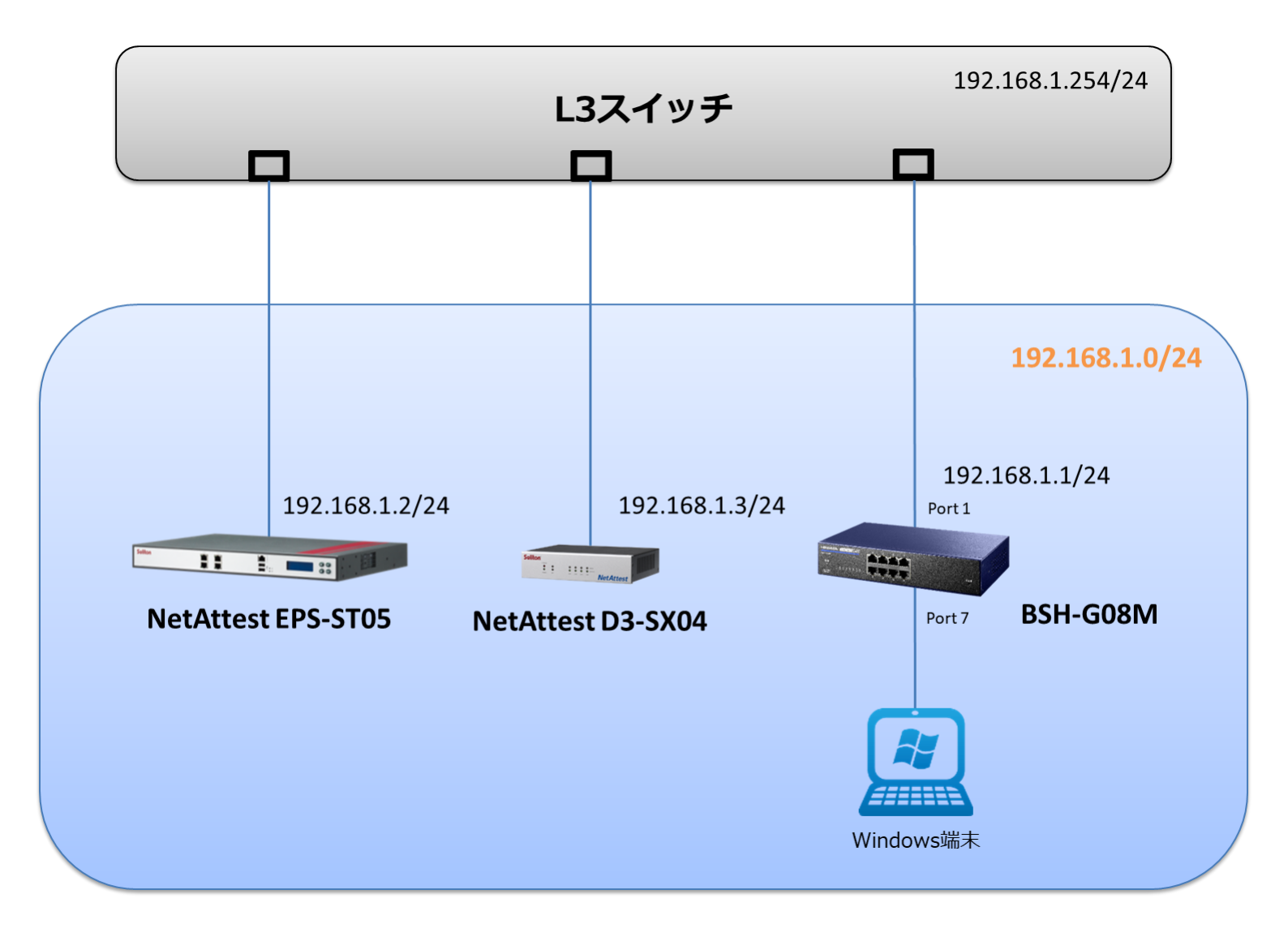

# **S≎liton**®

### 1-2 環境

#### 1-2-1 機器

| 製品名                | メーカー        | 役割                           | バージョン                                |  |
|--------------------|-------------|------------------------------|--------------------------------------|--|
| NetAttest EPS-ST05 | ソリトンシステムズ   | RADIUS/CA サーバー               | 4.10.3                               |  |
| BSH-G08M           | アイ・オー・データ機器 | RADIUS クライアント<br>(L2 スイッチ)   | 2.1.0                                |  |
| VAIO Pro PB        | VAIO        | 802.1X クライアント<br>(Client PC) | Windows 10 64bit<br>Windows 標準サプリカント |  |
| NetAttest D3-SX04  | ソリトンシステムズ   | DHCP/DNS サーバー                | 4.2.16                               |  |

#### 1-2-2 認証方式

IEEE802.1X EAP-PEAP(MS-CHAP V2)/EAP-TLS

#### 1-2-3 ネットワーク設定

| 機器                 | IP アドレス        | RADIUS port (Authentication) | RADIUS Secret (Key) |  |
|--------------------|----------------|------------------------------|---------------------|--|
| NetAttest EPS-ST05 | 192.168.1.2/24 | 1913                         | secret              |  |
| BSH-G08M           | 192.168.1.1/24 | UDF 1612                     | secret              |  |
| Client PC          | DHCP           | -                            | -                   |  |

# <u>Seliton</u>

## 2. NetAttest EPS の設定

#### 2-1 初期設定ウィザードの実行

NetAttest EPS の初期設定は LAN2(管理インターフェイス)から行います。初期の IP アドレスは 「192.168.2.1/24」です。管理端末に適切な IP アドレスを設定し、Internet Explorer から 「http://192.168.2.1:2181/」にアクセスしてください。

下記のような流れでセットアップを行います。

- 1. システム初期設定ウィザードの実行
- 2. サービス初期設定ウィザードの実行
- 3. RADIUS クライアントの登録
- 4. 認証ユーザーの追加登録
- 5. 証明書の発行

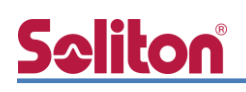

#### 2-2 システム初期設定ウィザードの実行

NetAttest EPS の初期設定は LAN2(管理インターフェイス)から行います。初期の IP アドレスは「192.168.2.1/24」です。管理端末に適切な IP アドレスを設定し、Internet Explorer から「http://192.168.2.1:2181/」にアクセスしてください。

その後、システム初期設定ウィザードを使用し、以下の項目を設定します。

- タイムゾーンと日付・時刻の設定
- ホスト名の設定
- サービスインターフェイスの設定
- 管理インターフェイスの設定
- メインネームサーバーの設定

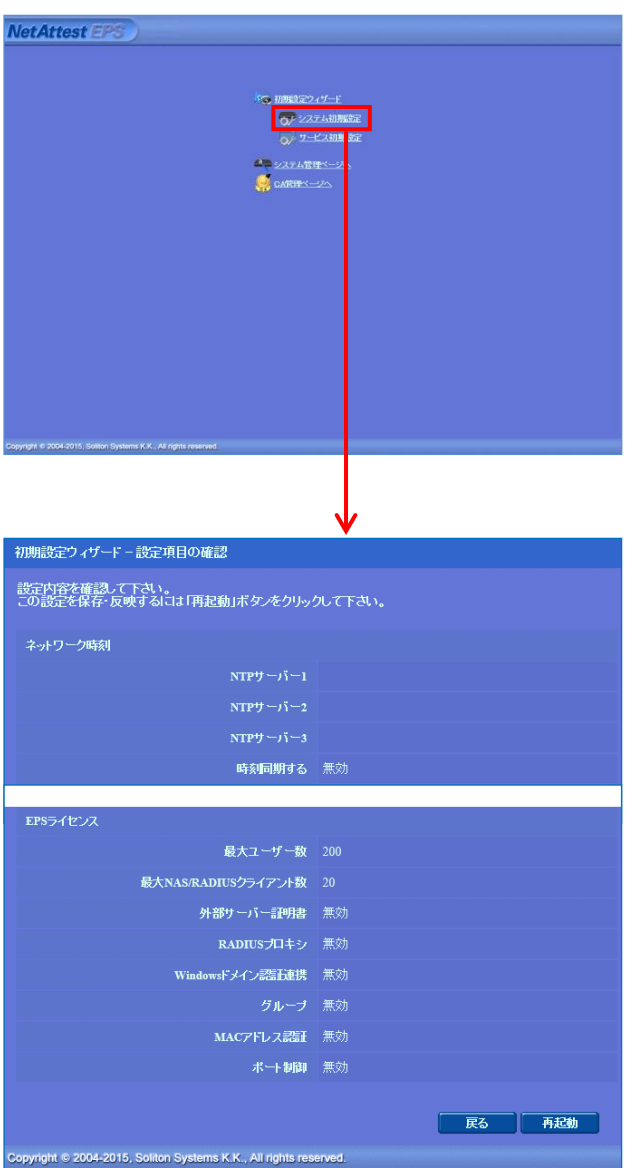

| 項目      | 値                 |
|---------|-------------------|
| ホスト名    | naeps.example.com |
| IP アドレス | デフォルト             |
| ライセンス   | なし                |

# <u>Seliton</u>

#### 2.NetAttest EPS の設定

### 2-3 サービス初期設定ウィザードの実行

サービス初期設定ウィザードを実行します。

- CA 構築
- LDAP データベースの設定
- RADIUS サーバーの基本設定(全般)
- RADIUS サーバーの基本設定(EAP)
- RADIUS サーバーの基本設定(証明書検証)
- NAS/RADIUS クライアント設定

| CA種別選択          |                 |   |  |
|-----------------|-----------------|---|--|
| CANDERIN        | "⊸⊦са ∨         |   |  |
| CANCER          |                 |   |  |
| ● 内部で新しい鍵を生成する  |                 |   |  |
| 公開減方式           | RSA 🛩           |   |  |
| 鍵長              | 2048 🗸          |   |  |
| ○ 外部HSMデバイスの鍵を使 | ยแฐอ            |   |  |
| 要求の署名           |                 |   |  |
| 要求署名アルゴリズム      | SHA256 V        |   |  |
| CA情報            |                 |   |  |
|                 | TestCA          |   |  |
| 国名              | 日本              | ~ |  |
| 都道府积名           | Tokyo           |   |  |
| 市区町村名           | Shinjuku        |   |  |
| 会社名(組織名)        | Soliton Systems |   |  |
| 部署名             |                 |   |  |
| E-mailアドレス      |                 |   |  |
| CA署名設定          |                 |   |  |

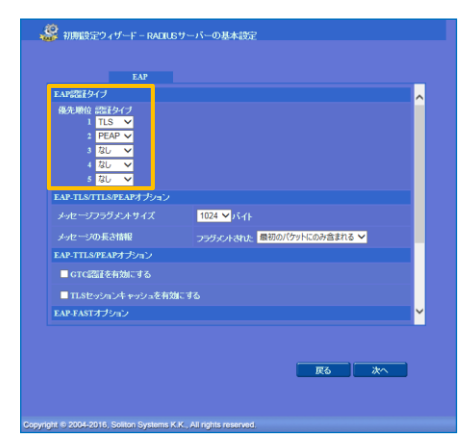

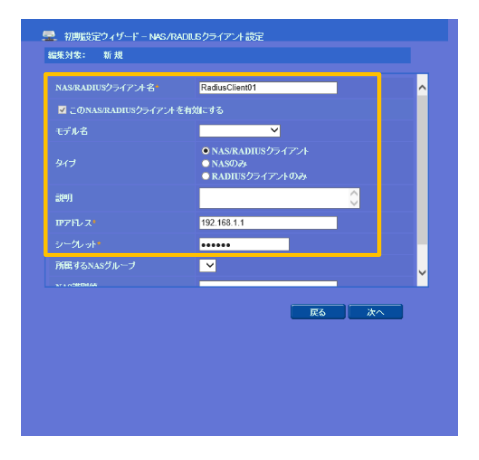

| 項目      | 値      |
|---------|--------|
| CA 種別選択 | ルート CA |
| 公開鍵方式   | RSA    |
| 鍵長      | 2048   |
| CA名     | TestCA |

| 項目   | 値         |
|------|-----------|
| 優先順位 | EAP 認証タイプ |
| 1    | TLS       |
| 2    | PEAP      |

| 項目                 | 値              |
|--------------------|----------------|
| NAS/RADIUS クライアント名 | RadiusClient01 |
| IPアドレス             | 192.168.10.1   |
| シークレット             | secret         |

## **Seliton** 2-4 ユーザーの登録

NetAttest EPS の管理画面より、認証ユーザーの登録を行います。

[ユーザー]-[ユーザー一覧]から、「追加」 ボタンでユーザー登録を行います。

| Net Attest FPS                                                                                        |                                                                                                    |                               | ログオン中: admin                                   |
|----------------------------------------------------------------------------------------------------|----------------------------------------------------------------------------------------------------|-------------------------------|------------------------------------------------|
|                                                                                                    | 8                                                                                                    |                               | ( ) トップページ ) 🕒 設定保存 ) 🕚 ログオフ )                 |
| <ul> <li>Hadpstexample.com</li> <li>システム設定</li> <li>システム管理</li> <li>証明機関</li> <li>DHCPサーバー</li> </ul> | <ul> <li>ユーザーー覧</li> <li>ユーザー</li> <li>ユーザー</li> <li>● 一部 ● 完全</li> <li>詳細オブションの設定</li> <li>エクスポート</li> </ul> | <i>グ</i> ループ <mark>∨</mark> コ | ーザーまで 検索                                       |
| ■ LDAPサーバー<br>■ RADIUSサーバー<br>■ ユーザー                                                                  | ● 2前                                                                                                    | 7 – ⁺f – m                    | 道加<br>ユーザー削除時の証明書失効オフ<br>品後調査には10日時 (17日日本 タフク |
| ■ ユーザー一覧<br>■ エクスポート<br>■ インポート                                                                       | test user                                                                                                    | test                          | #X###################################          |
| ■ ユーザーバスワードポリシー<br>■ デフォルトユーザープロファイル<br>■ ゲスト                                                         |                                                                                                    | 2-ザ-<br>編集対象:                 | 設定                                             |
|                                                                                                    |                                                                                                    | ユーザー情報<br>基本情報                | <u>チェックアイテム</u> リナライアイテム 0TP                   |
|                                                                                                    |                                                                                                    | gf:<br>名<br>E-Mail            |                                                |
|                                                                                                    |                                                                                                    | 詳細情報<br>認証情報                  |                                                |
| 項目                                                                                                    |                                                                                                    | ユーザーID<br>パスワード               | • user01                                       |
| 姓                                                                                                    | user01                                                                                                    | パスワード(                        |                                                |
| ユーザーID                                                                                                | user01                                                                                                    |                               | MIFY IL                                        |
| パスワード                                                                                                 | password                                                                                                    |                               | OK         キャンセル         通用                    |
|                                                                                                    |                                                                                                    |                               | V<br>ログオン中: admin                              |
| NetAttest EPS                                                                                         |                                                                                                    |                               | (1) トップページ 白 読定保存 (1) ログオフ                     |
| <ul> <li>raepsexample.com</li> <li>システム設定</li> <li>システム管理</li> <li>証明機関</li> <li>DHCPサーバー</li> </ul>  | <u>ユーザー</u> 覧<br>ユーザー<br>詳細 <u>オブションの設定</u><br>エ <u>クスポート</u>                                                 | グループ 🔽 ニ                      | レーザーまで                                         |
| ■ LDAPサーバー<br>■ RADIUSサーバー                                                                            |                                                                                                    |                               | <b>追加</b><br>ユーザー削除時の証明書失効オプション                |
| ■ ユーザー<br>■ ユーザー一覧                                                                                    | 名前<br>test user                                                                                               | <u>ユーザーID</u><br>test         | 最終認証成功日時 証明書 タスク                               |
| ■ エクスポート<br>■ インポート                                                                                   | user01                                                                                                    | <u>user01</u>                 | 9217 変更 削除<br>発行 変更 削除                         |
| ■ ユーザーパスワードポリシー<br>■ デフォルトユーザープロファイル<br># ゲスト                                                         |                                                                                                    |                               |                                                |

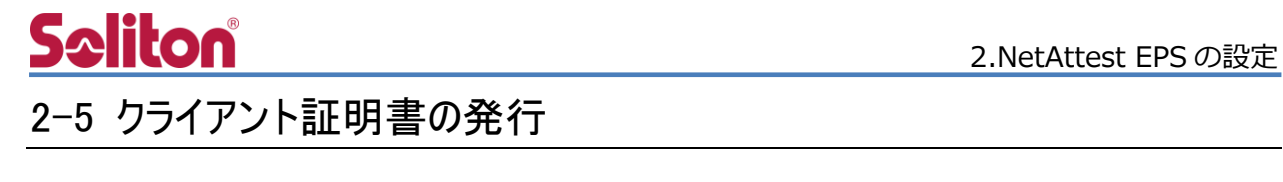

NetAttest EPS の管理画面より、クライアント証明書の発行を行います。

[ユーザー]-[ユーザー一覧]から、該当するユーザーのクライアント証明書を発行します。

(クライアント証明書は、user01.p12 という名前で保存)

|                          |                      |             |                        |                           |                   | ヴォンロレッシー    |
|--------------------------|----------------------|-------------|------------------------|---------------------------|-------------------|-------------|
| NetAttest EPS            |                      |             |                        |                           | -ジ <b>合 設定保存</b>  |             |
| ■ naensexample rom       | ~                    |             |                        |                           |                   |             |
| ■ システム設定                 | - <u>-</u> -         |             |                        |                           |                   |             |
| ■ システム管理                 | ユーザー                 | ● 一部 ● 完全   | グループ 💙 🔤               | ユーザーまで 検索                 |                   |             |
| ■ mu-ynxce<br>■ DHCPサーバー | 詳細オフションの<br>  エクスポート |             |                        |                           |                   |             |
| ■ LDAPサーバー               |                      |             |                        |                           |                   | 追加          |
| ■ RADIUSサーバー<br>■ ユーザー   |                      | <b>A</b> 34 | - <i>4</i> - m         | <u>2-</u>                 | -ザー削除時の証明書の       | 夫効オブション<br> |
| ■ ユーザー一覧                 |                      | <u> </u>    | <u>tort</u>            | <u> </u>                  |                   |             |
| ■エクスポート                  |                      |             |                        |                           | 発行 変更             |             |
| ■ ユーザーパスワードポリシー          |                      | user01      | <u>useru i</u>         |                           | 第67 変更            | 削除          |
| ■ デフォルトユーザープロファイル        |                      |             |                        |                           |                   |             |
| ■ ウスト<br>                |                      |             |                        |                           |                   |             |
|                          |                      |             |                        |                           | 1                 |             |
|                          |                      |             | 编集対象: user01           |                           |                   |             |
|                          |                      |             | 基本情報                   |                           |                   |             |
|                          |                      |             | 姓                      | user01                    |                   |             |
|                          |                      |             | 名                      |                           |                   |             |
|                          |                      |             | E-Mail                 |                           |                   |             |
|                          |                      |             | 前关制作者转移                |                           | ć                 |             |
|                          |                      |             |                        |                           |                   | <u>×</u>    |
|                          |                      |             | 認計報                    | upor01                    |                   |             |
|                          |                      |             | 有効期限                   | usero i                   |                   |             |
|                          |                      |             | ● 日数 365               |                           | · 며 59 V 슈 59 V 원 | ***         |
|                          |                      |             | 証明書ファイルオブション           |                           | or 0.0 10 10      |             |
|                          |                      |             | パスワード                  |                           |                   |             |
|                          |                      | 値           | バスワード(確認)              |                           |                   |             |
| 明書有効期限                   |                      | 365         | ※パスワードが空間の場合に          | コム・ユーザーのバスワードを使用          |                   |             |
|                          |                      |             | ✓ PKCS#12ファイルに証        | 明機関の証明書を含める               |                   |             |
| (CS#12 ノアイルに証明機関         | an                   | ナエック有       |                        |                           | 発行                | キャンセル       |
|                          |                      |             |                        |                           |                   |             |
|                          |                      |             |                        |                           |                   |             |
|                          |                      |             |                        |                           |                   |             |
|                          |                      |             |                        |                           | <b>V</b>          |             |
|                          |                      | 📕 ユーザー証明    | 書のダウンロード               |                           |                   |             |
|                          |                      |             |                        |                           |                   |             |
|                          |                      | ユーザー証明書ダウンズ | コードの準備が <u>できました。対</u> | <br>象をファイル <u>に保存して</u> つ | さい。 ダウ            | <u>и-к</u>  |
|                          |                      |             |                        |                           |                   |             |
|                          |                      |             |                        |                           |                   |             |
|                          |                      |             |                        |                           |                   |             |
|                          |                      |             |                        |                           |                   |             |

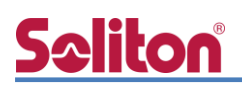

## 3. BSH-GM シリーズ/BSH-GP08 の設定

アイ・オー・データ製 L2 インテリジェントスイッチの BSH-GM シリーズおよび BSH-GP08 は同 一の方法で設定が可能です。そのため本書では、代表して BSH-G08M を使用して設定を行います。 購入時の IP アドレスは DHCP 設定となっていますので、専用ツール「Magical Finder」を使います。 「Magical Finder」は下記 Web ページにアクセスし、お使いの OS を選んでダウンロードします。 http://www.iodata.jp/r/3022

Magical Finder を起動すると、下記のように対象製品が表示されます。

設定を行う機器を選択し、「Web 設定画面を開く」をクリックして設定画面を起動します。

| Magical Finder                        |           | - 🗆 × | 🔎 Magical Finder |               | -   |     | × |
|---------------------------------------|-----------|-------|------------------|---------------|-----|-----|---|
| ネットワークデバイス一覧                          |           |       | < デバイス情報         | R             |     |     |   |
| BSH-G08M<br>MACアドレス ■<br>IPv4アドレス 192 | 2.168.0.7 |       |                  | BSH-G08M      |     |     |   |
|                                       |           |       | ΜΑϹアドレス          |               |     |     |   |
|                                       |           |       | IPv4 情報          |               |     |     |   |
|                                       |           |       | IPアドレス割当設定       | DHCP有効        |     |     |   |
|                                       |           |       | IPv4アドレス         | 192.168.0.7   |     |     |   |
|                                       |           |       | サブネットマスク         | 255.255.255.0 |     |     |   |
|                                       |           |       | デフォルトゲートウェイ      | 192.168.0.1   |     |     |   |
|                                       |           |       |                  |               |     | _   |   |
|                                       |           |       |                  | Web設定画面を開く    |     | ]   |   |
|                                       |           |       |                  | ネットワーク設定を変更   |     | ]   |   |
| ヘルプ                                   | 更新        | バージョン | ヘルプ              | 端末情報          | バーミ | íзУ |   |

設定画面が起動したら、ユーザー名/パスワードを入力しログインします。

初期ユーザー名は admin(小文字) パスワードは IODATA(大文字)です

| ログイン                    |                              |
|-------------------------|------------------------------|
| http://192.1<br>このサイトへの | 68.0.3<br>接続ではプライバシーが保護されません |
| ユーザー名                   | admin                        |
| パスワード                   |                              |
|                         | ログイン キャンセル                   |

BSH-G08Mのセットアップは下記の流れで行います。

- 1. IP アドレスの設定
- 2. RADIUS サーバーの設定

### 3-1 IP アドレスの設定

[ネットワーク]-[IP アドレス]にアクセスし IP アドレスを設定します。

IP アドレス設定画面を開いたら以下の項目を設定します

| ログアウト  | 画面で見るマニュアル |                |        |                              |           |
|--------|------------|----------------|--------|------------------------------|-----------|
| 状態     | >          |                |        |                              |           |
| ネットワーク | ~          | 8 port Gigabit |        |                              |           |
| IPアドレス |            |                |        |                              |           |
| 時刻設定   |            |                |        |                              |           |
| ポート    | >          | IPV47 PDA      |        |                              |           |
|        |            | アド             | レスタイプ  | <ul> <li>ダイナミック</li> </ul>   |           |
| VLAN   | >          | IPv            | 14アドレス | 192.168.1.1                  |           |
|        |            | サブネッ           | ットマスク  | 255.255.255.0                |           |
|        |            | IPv4デフォルトゲ-    | ートウェイ  | 192.168.1.254                |           |
|        |            | DNS            | 5サーバー1 |                              |           |
|        |            | DNS            | らサーバー2 |                              |           |
|        |            | IPv6アドレス       |        |                              |           |
|        |            |                | 自動設定   | □ 有効                         |           |
|        |            | DHCPv6ク        | ライアント  | □ 有効                         |           |
|        |            | IPv            | /6アドレス |                              |           |
|        |            | プレフ・           | ィックス長  | 0                            | (0 - 128) |
|        |            | IPv6デフォルトゲー    | ートウェイ  |                              |           |
|        |            | DNS            | 5サーバー1 |                              |           |
|        |            | DNS            | らサーバー2 |                              |           |
|        |            | 現在のステータス       |        |                              |           |
|        |            | IPv            | /4アドレス | 192.168.0.3                  |           |
|        |            | IPv4デフォルトゲー    | ートウェイ  | 192.168.0.1                  |           |
|        |            | IPv            | /6アドレス | ::                           |           |
|        |            | IPv6デフォルトゲー    | ートウェイ  | ::<br>                       |           |
|        |            | 0500-50        | ルアドレス  | Te80::3676:c5tt:tett:3a1f/64 |           |
|        |            | 適用             |        |                              |           |

| 項目               | 値             |
|------------------|---------------|
| アドレスタイプ          | スタティック        |
| IPv4 アドレス        | 192.168.1.1   |
| サブネットマスク         | 255.255.255.0 |
| IPv4 デフォルトゲートウェイ | 192.168.1.254 |

### 3-2 RADIUS サーバーの設定

認証サーバーの設定をします。設定画面より[RADIUS 認証]-[認証サーバー設定]を選択します。 認証サーバーテーブルの設定画面が表示されるので「追加」を選択します。

| STP       | >    | 入1<br>設                            |
|-----------|------|------------------------------------|
| ループ検知     | >    |                                    |
| LLDP      | >    | MACP                               |
| マルチキャスト   | >    | IPv472<br>IPv672                   |
| RADIUS認証  | ~    | 527                                |
| 認証サーバー設定  |      |                                    |
| オーセンティケータ | 設定 > | 認証サーバーテーブル                         |
| EAPOL透過   |      | All ▼ エントリを表示                      |
| ACL       | >    | ■ 認証サーバーアドレス ポート番号 優先度 再送回数 タイムアウト |
| QoS       | >    |                                    |
|           |      | 道加編集創開除                            |

認証サーバーの追加画面が表示されるので必要項目を入力します。

| 認証サーバーを追加  |                                                            |                   |                    |             |       |
|------------|------------------------------------------------------------|-------------------|--------------------|-------------|-------|
| アドレスタイプ    | <ul> <li>○ ホストậ</li> <li>● IPv4</li> <li>● IPv6</li> </ul> | <b>名</b>          |                    |             |       |
| 認証サーバーアドレス | 192.168.1.2                                                | 2                 | ]                  |             |       |
| ポート番号      | 1812                                                       |                   | ] (0 - 65535, デフォル | ト 1812)     |       |
| 優先度        | 1                                                          |                   | (0 - 65535)        |             |       |
| 認証キー       | ■ デフォル<br>secret                                           | レト値を使用            | ]                  |             |       |
| 再送回数       |                                                            | レト値を使用            | (1 - 10, デフォルト 3   | )           |       |
| カイレアウト     | 🕑 デフォノ                                                     | レト値を使用            |                    |             |       |
| 914791     | 3                                                          | 項目                |                    | 値           |       |
| 適用 閉じる     | ]                                                          | 認証サール             | バーアドレス             | 192.168.1.2 |       |
|            | ·                                                          | ポート番              | 号                  | 1812        |       |
|            |                                                            | =刃=エ→             |                    | デフォルト値を使用:チ | エックなし |
|            |                                                            | ãØā∐+ <sup></sup> |                    | secret      |       |

# **Seliton**®

設定画面より[RADIUS 認証]-[オーセンティケータ設定]-[プロパティ]を選択します。 ポートモードテーブルの設定画面が表示されるので「802.1x 認証」にチェックを付け適用します。 認証対象の端末を接続するポートを選択し、「編集」をクリックします。

| ループ検知        |                                     | liiit t      |      |          |         |        |          |  |  |  |
|--------------|-------------------------------------|--------------|------|----------|---------|--------|----------|--|--|--|
| LLDP         | <ul> <li>19</li> <li>38:</li> </ul> | 92.1         |      |          |         |        |          |  |  |  |
| マルチキャスト      |                                     | и            |      |          |         |        |          |  |  |  |
| RADIUS認証     |                                     |              |      |          | 002 175 | ÐET    |          |  |  |  |
| 認証サーバー設定     | 認証方法<br>認証方法                        |              |      |          |         |        |          |  |  |  |
| オーセンティケータ設定、 | 定 MACアドレスフォーマット XXXXXXXXXX ▼        |              |      |          |         |        |          |  |  |  |
| プロパティ        |                                     |              |      |          |         |        |          |  |  |  |
| ポート設定        | Ĺ                                   | 箇用           |      |          |         |        |          |  |  |  |
|              | ポー                                  | トモ           | ードテー | ーブル      |         |        |          |  |  |  |
| EAPOL透過      |                                     |              |      |          |         |        |          |  |  |  |
| ACL          |                                     |              |      |          |         |        |          |  |  |  |
| QoS          | _                                   | No           | ポート  | 認証       | 法       | ホフトモード | 盾失盾位     |  |  |  |
|              |                                     |              |      | 802.1X認証 | MAC認証   |        |          |  |  |  |
|              |                                     | 1            | GE1  | 無効       | 無効      | マルチ認証  | 802.1X認証 |  |  |  |
|              |                                     | 2            | GE2  | 無効       | 無効      | マルチ認証  | 802.1X認証 |  |  |  |
|              |                                     | 3            | GE3  | 無効       | 無効      | マルチ認証  | 802.1X認証 |  |  |  |
|              |                                     | 4            | GE4  | 無効       | 無効      | マルチ認証  | 802.1X認証 |  |  |  |
|              |                                     | 5            | GE5  | 無効       | 無効      | マルチ認証  | 802.1X認証 |  |  |  |
|              |                                     | 6            | GE6  | 無効       | 無効      | マルチ認証  | 802.1X認証 |  |  |  |
|              |                                     | 7            | GE7  | 無効       | 無効      | マルチ認証  | 802.1X認証 |  |  |  |
|              |                                     | 8            | GE8  | 無効       | 無効      | マルチ認証  | 802.1X認証 |  |  |  |
|              |                                     | ( <b>=</b> # |      |          |         |        |          |  |  |  |

編集をクリックするとポートモードの編集画面が表示されるので、認証方法の「802.1x 認証」にチェックを付けます。優先順位の適用一覧に「802.1x 認証」が入っていることを確認し、適用します。

| ポートモードを編集 | ŧ                                        |                |                    |     |
|-----------|------------------------------------------|----------------|--------------------|-----|
| ポート       | GE7                                      |                |                    |     |
| 波江古社      | <b>@</b> 802.1X認                         | E              |                    |     |
| BOPE/J/A  |                                          |                |                    |     |
| ホストモード    | <ul> <li>マルチ認識</li> <li>シングルオ</li> </ul> | E<br>tスト       |                    |     |
| 優先順位      | 候補一覧<br>MAC認証                            | 適用一5<br>802.1X | 2<br>認証 ▲ 高<br>→ 但 | 抑重位 |
| 適用        | 閉じる                                      |                |                    |     |

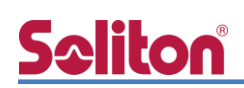

設定画面より[RADIUS 認証]-[オーセンティケータ設定]-[ポート設定]を選択します。

| LLDP     |     |                                             | >                                                           | <u>192</u> .<br>追加                                                                                                    | 1                                              |                                                                                     |                                                                          |                                                                                                    |                                                                  |                                                                                                    |                                                                                                    |                                                                                                    |                                                                                                    |
|----------|-----|---------------------------------------------|-------------------------------------------------------------|----------------------------------------------------------------------------------------------------|------------------------------------------------|-------------------------------------------------------------------------------------|--------------------------------------------------------------------------|----------------------------------------------------------------------------------------------------|------------------------------------------------------------------|----------------------------------------------------------------------------------------------------|----------------------------------------------------------------------------------------------------|----------------------------------------------------------------------------------------------------|----------------------------------------------------------------------------------------------------|
| マルチキャスト  |     |                                             | >                                                           |                                                                                                    |                                                |                                                                                     |                                                                          |                                                                                                    |                                                                  |                                                                                                    |                                                                                                    |                                                                                                    |                                                                                                    |
| RADIUS認証 |     |                                             |                                                             |                                                                                                    |                                                |                                                                                     |                                                                          |                                                                                                    |                                                                  |                                                                                                    |                                                                                                    |                                                                                                    |                                                                                                    |
| 認証サーバー設定 | Ē   |                                             |                                                             |                                                                                                    |                                                |                                                                                     |                                                                          |                                                                                                    |                                                                  |                                                                                                    |                                                                                                    |                                                                                                    |                                                                                                    |
| オーセンティケー | 一夕詞 | 安定                                          |                                                             |                                                                                                    |                                                |                                                                                     |                                                                          |                                                                                                    |                                                                  |                                                                                                    |                                                                                                    |                                                                                                    |                                                                                                    |
| プロパティ    |     |                                             |                                                             |                                                                                                    |                                                |                                                                                     |                                                                          |                                                                                                    |                                                                  |                                                                                                    |                                                                                                    |                                                                                                    |                                                                                                    |
| ポート設定    |     |                                             | ]                                                           |                                                                                                    |                                                |                                                                                     |                                                                          |                                                                                                    |                                                                  |                                                                                                    |                                                                                                    |                                                                                                    |                                                                                                    |
| EAPOL透過  | ポー  | ト設が                                         | <b>ミテーフ</b>                                                 | ブル                                                                                                    |                                                |                                                                                     |                                                                          |                                                                                                    |                                                                  |                                                                                                    |                                                                                                    |                                                                                                    |                                                                                                    |
| ACI      |     |                                             |                                                             |                                                                                                    |                                                |                                                                                     |                                                                          |                                                                                                    |                                                                  |                                                                                                    |                                                                                                    |                                                                                                    |                                                                                                    |
| , IOE    |     |                                             |                                                             |                                                                                                    |                                                |                                                                                     |                                                                          |                                                                                                    |                                                                  |                                                                                                    |                                                                                                    |                                                                                                    |                                                                                                    |
|          |     | No                                          | #b                                                          | ポート4個                                                                                                    | कञ्च                                           | 尽士まてし物                                                                              |                                                                          | 一般タイマー                                                                                                    |                                                                  |                                                                                                    | 802.1x                                                                                               | パラメーター                                                                                                    |                                                                                                    |
|          | •   | No.                                         | ポート                                                         | 术                                                                                                    | 再認証                                            | 最大ホスト数                                                                              | 再認証                                                                      | ー般タイマー<br>非アクティブ                                                                                                    | 待機時間                                                             | TX期間                                                                                                    | 802.1x<br>サプリカントタイムアウト                                                                               | パラメーター<br>サーバータイムアウト                                                                                       | 最大リクエスト数                                                                                                |
|          |     | No.                                         | ポート<br>GE1                                                  | <b>ポート制御</b><br>無効                                                                                                    | 再認証                                            | 最大ホスト数<br>256                                                                       | <b>再認証</b><br>3600                                                       | ー般タイマー<br>非アクティブ<br>60                                                                                                    | 待機時間<br>60                                                       | TX期間<br>30                                                                                                    | 802.1x<br>サプリカントタイムアウト<br>30                                                                         | パラメーター<br>サーバータイムアウト<br>30                                                                                 | 最大リクエスト数<br>2                                                                                           |
|          |     | No.                                         | ポート<br>GE1<br>GE2                                           | <b>ポート制御</b><br>無効<br>無効                                                                                                    | <b>再認証</b><br>無効                               | <b>最大ホスト数</b><br>256<br>256                                                         | <b>再認証</b><br>3600<br>3600                                               | 一般タイマー<br>非アクティブ<br>60                                                                                                    | 待機時間<br>60<br>60                                                 | TX期間<br>30<br>30                                                                                                    | 802.1x<br>サプリカントタイムアウト<br>30<br>30                                                                   | パラメーター<br>サーバータイムアウト<br>30<br>30                                                                           | 最大リクエスト数<br>2<br>2                                                                                      |
|          |     | No. 1 2 3                                   | ポート<br>GE1<br>GE2<br>GE3                                    | <b>ポート制御</b><br>無効<br>無効                                                                                                    | <b>再認証</b><br>無効<br>無効                         | <b>最大ホスト数</b><br>256<br>256<br>256                                                  | <b>再認証</b><br>3600<br>3600<br>3600                                       | -般タイマー<br>非アクティブ<br>60<br>60                                                                                                    | 待機時間<br>60<br>60                                                 | TX期間<br>30<br>30<br>30                                                                                                    | 802.1x<br>サプリカントタイムアウト<br>30<br>30<br>30                                                             | パラメーター<br>サーバータイムアウト<br>30<br>30<br>30                                                                     | <b>最大リクエスト数</b><br>2<br>2<br>2                                                                          |
|          |     | No. 1 2 3 4                                 | ポート<br>GE1<br>GE2<br>GE3<br>GE4                             | <b>ポート制御</b><br>無効<br>無効<br>無効                                                                                              | <b>再認証</b><br>無効<br>無効<br>無効                   | <mark>最大ホスト数</mark><br>256<br>256<br>256<br>256                                     | <b>中認証</b><br>3600<br>3600<br>3600<br>3600                               | - 般タイマー<br>非アクティブ<br>60<br>60<br>60<br>60                                                                                                    | 待機時間<br>60<br>60<br>60<br>60                                     | TX期間<br>30<br>30<br>30<br>30                                                                                                    | 802.1x<br>サブリカントタイムアウト<br>30<br>30<br>30                                                             | <mark>パラメーター</mark><br>サーバータイムアウト<br>30<br>30<br>30<br>30                                                  | <b>最大リクエスト数</b><br>2<br>2<br>2<br>2<br>2                                                                |
|          |     | No.<br>1<br>2<br>3<br>4<br>5                | ポート<br>GE1<br>GE2<br>GE3<br>GE4<br>GE5                      | <b>ポート制御</b><br>無効<br>無効<br>無効<br>気効                                                                                        | <b>再認証</b><br>無効<br>無効<br>無効<br>無効             | <b>最大ホスト数</b><br>256<br>256<br>256<br>256<br>256<br>256                             | <b>月記記</b><br>3600<br>3600<br>3600<br>3600<br>3600                       | - <b>般タイマ</b><br><b>非アクティブ</b><br>60<br>60<br>60<br>60<br>60                                                                                                    | 符機時間<br>60<br>60<br>60<br>60<br>60                               | <b>TX期間</b><br>30<br>30<br>30<br>30<br>30<br>30                                                                                                    | 802.1x<br>サブリカントタイムアウト<br>30<br>30<br>30<br>30<br>30                                                 | <mark>パラメーター</mark><br>サーバータイムアウト<br>30<br>30<br>30<br>30<br>30<br>30                                      | <b>最大リクエスト数</b><br>2<br>2<br>2<br>2<br>2<br>2<br>2<br>2<br>2                                            |
|          |     | No. 1 1 2 3 4 5 6 7                         | ポート<br>GE1<br>GE2<br>GE3<br>GE4<br>GE5<br>GE6<br>GE7        | <b>ポート44御</b><br>無効<br>無効<br>無効<br>気効<br>気効<br>の<br>の<br>の<br>の<br>の<br>の<br>の<br>の<br>の<br>の<br>の<br>の<br>の<br>の<br>の<br>の | <b>再認証</b><br>無効<br>無効<br>無効<br>無効<br>無効       | <b>最大ホスト数</b><br>256<br>256<br>256<br>256<br>256<br>256<br>256<br>256               | 1250<br>3600<br>3600<br>3600<br>3600<br>3600<br>3600                     | - <b>般タイマー</b><br><b>非アクティブ</b><br>60<br>60<br>60<br>60<br>60<br>60<br>60<br>60<br>60<br>60                                                                                                    | 待機時間<br>60<br>60<br>60<br>60<br>60<br>60<br>60<br>60             | TX期間<br>30<br>30<br>30<br>30<br>30<br>30<br>30<br>30                                                                                                    | 802.1x<br>サブリカントタイムアウト<br>30<br>30<br>30<br>30<br>30<br>30<br>30<br>30                               | <mark>パラメーター<br/>サーバータイムアウト</mark><br>30<br>30<br>30<br>30<br>30<br>30<br>30                               | <b>最大リクエスト数</b><br>2<br>2<br>2<br>2<br>2<br>2<br>2<br>2<br>2<br>2<br>2<br>2<br>2<br>2<br>2<br>2         |
|          |     | No.<br>1<br>2<br>3<br>4<br>5<br>6<br>7<br>8 | ポート<br>GE1<br>GE2<br>GE3<br>GE4<br>GE5<br>GE6<br>GE7<br>GE8 | <b>ポート制御</b><br>無効<br>無効<br>無効<br>無効<br>無効<br>無効                                                                            | <b>再認証</b><br>無効<br>無効<br>無効<br>無効<br>無効<br>無効 | <b>最大木スト数</b><br>256<br>256<br>256<br>256<br>256<br>256<br>256<br>256<br>256<br>256 | <b>中記</b><br>3600<br>3600<br>3600<br>3600<br>3600<br>3600<br>3600<br>360 | <ul> <li>一般タイマー</li> <li>非アクティブ</li> <li>60</li> <li>60</li></ul> | 待機時間<br>60<br>60<br>60<br>60<br>60<br>60<br>60<br>60<br>60<br>60 | <b>     エメ期間</b> 30     30     30     30     30     30     30     30     30     30     30     30     30     30     30     30     30     30     30     30     30     30     30     30     30     30     30     30     30     30     30     30     30     30     30     30     30     30     30     30     30     30     30     30     30     30     30     30     30     30     30     30     30     30     30     30     30     30     30     30     30     30     30     30     30     30     30     30     30     30     30     30     30     30     30     30     30     30     30     30     30     30     30     30     30     30     30     30     30     30     30     30     30     30     30     30     30     30     30     30     30     30     30     30     30     30     30     30     30     30     30     30     30     30     30     30     30     30     30     30     30     30     30     30     30     30     30     30     30     30     30     30     30     30     30     30     30     30     30     30     30     30     30     30     30     30     30     30     30     30     30     30     30     30     30     30     30     30     30     30     30     30     30     30     30     30     30     30     30     30     30     30     30     30     30     30     30     30     30     30     30     30     30     30     30     30     30     30     30     30     30     30     30     30     30     30     30     30     30     30     30     30     30     30     30     30     30     30     30     30     30     30     30     30     30     30     30     30     30     30     30     30     30     30     30     30     30     30     30     30     30     30     30     30     30     30     30     30     30     30     30     30     30     30     30     30     30     30     30     30     30     30     30     30     30     30     30     30     30     30     30     30     30     30     30     30     30     30     30     30     30     30     30     30     30     30     30     30     30     30     30     30     30     30     30     30     30     30     30     30 | 802.1x<br>サプリカントタイムアウト<br>30<br>30<br>30<br>30<br>30<br>30<br>30<br>30<br>30<br>30<br>30<br>30<br>30 | <mark>パラメーター<br/>サーバータイムアウト</mark><br>30<br>30<br>30<br>30<br>30<br>30<br>30<br>30<br>30<br>30<br>30<br>30 | 最大リクエスト数<br>2<br>2<br>2<br>2<br>2<br>2<br>2<br>2<br>2<br>2<br>2<br>2<br>2<br>2<br>2<br>2<br>2<br>2<br>2 |

表示されるポート設定テーブルにて認証対象の端末を接続するポートを選択し、「編集」をクリック します。ポート設定の編集画面が表示されるので、ポート制御の「自動」を選択し適用します。

| ポート          | GE7                                                                     |                                    |
|--------------|-------------------------------------------------------------------------|------------------------------------|
| ボート制御        | <ul> <li>無効</li> <li>強制的に認証する</li> <li>強制的に認証しない</li> <li>自動</li> </ul> |                                    |
| 再認証          | □ 有効                                                                    |                                    |
| 最大ホスト数       | 256                                                                     | 」 (1 - 256, デフォルト 256)             |
| 一般タイマー       |                                                                         |                                    |
| 再認証          | 3600                                                                    | ] 秒 (300 - 4294967294, デフォルト 3600) |
| 非アクティブ       | 60                                                                      | ] 秒 (60 - 65535, デフォルト 60)         |
| 待機時間         | 60                                                                      | ] 秒 (0 - 65535, デフォルト 60)          |
| 802.1xパラメーター |                                                                         |                                    |
| TX期間         | 30                                                                      | ] 秒 (1 - 65535, デフォルト 30)          |
| サプリカントタイムアウト | 30                                                                      | ] 秒 (1 - 65535, デフォルト 30)          |
| サーバータイムアウト   | 30                                                                      | ] 秒 (1 - 65535, デフォルト 30)          |
| 最大リクエスト数     | 2                                                                       | (1 - 10, デフォルト 2)                  |

以上で BSH-G08M の設定は完了です。

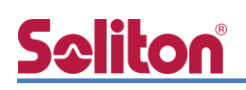

## 4. Windows 10 のクライアント設定

#### 4-1 EAP-PEAP 認証

Windows 標準サプリカントで PEAP の設定を行います。

- ※ 本設定を行う前に「Wired AutoConfig」サービスが起動されていることをご確認下さい。
- [イーサネットのプロパティ]の [認証] タブから以下の設定を行います。

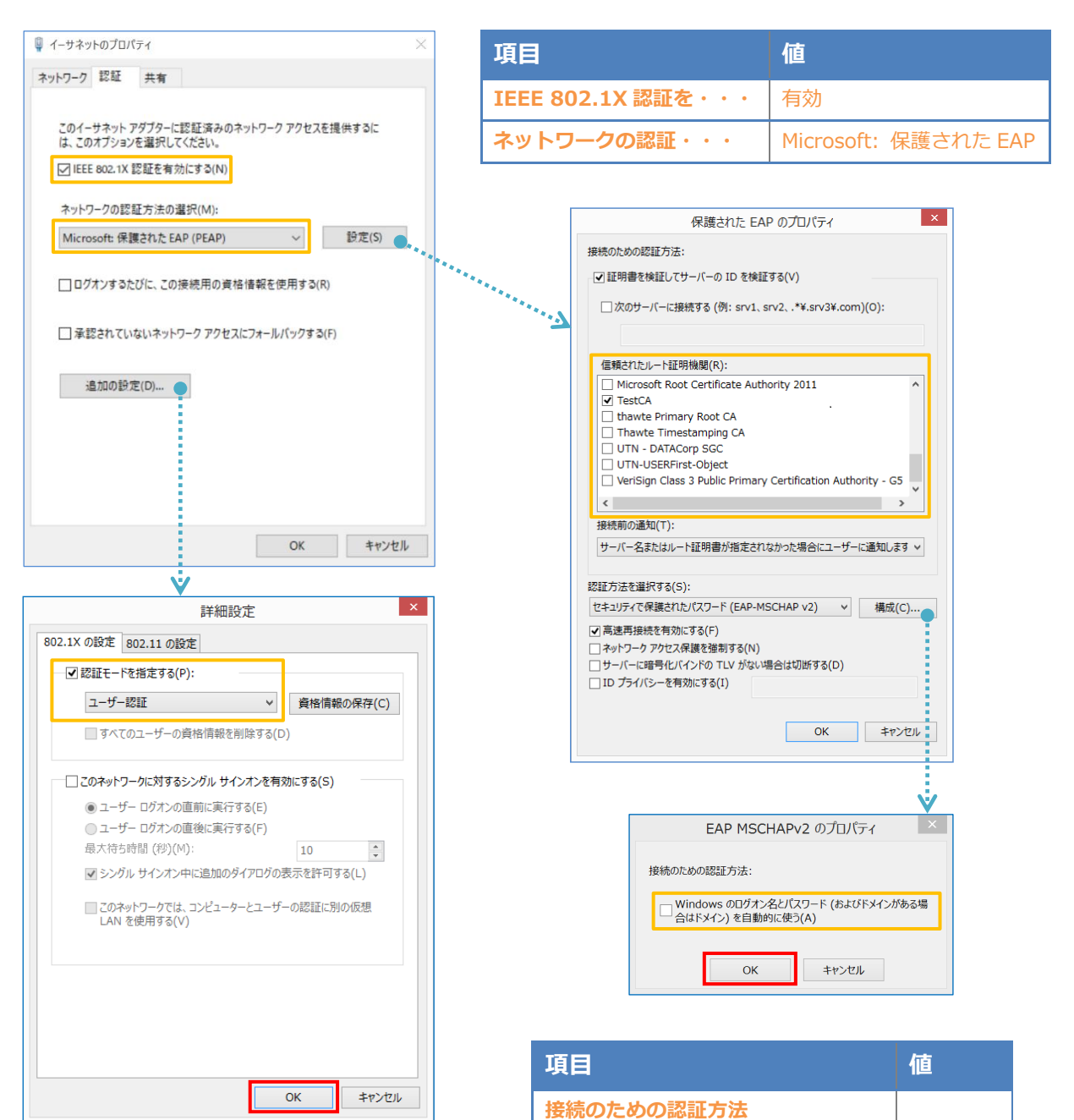

- サーバー証明書の検証をする

- Windows のログオン名と・・・

- 信頼されたルート認証機関

| 項目         | 値      |
|------------|--------|
| 認証モードを指定する | ユーザー認証 |

On

Off

**TestCA** 

#### 4-2 EAP-TLS 認証

### 4-2-1 クライアント証明書のインポート

PC にクライアント証明書をインポートします。ダウンロードしておいたクライアント証明書 (user01.p12)をダブルクリックすると、証明書インポートウィザードが実行されます。

| user01.p12                                                                                                |                  |
|----------------------------------------------------------------------------------------------------|------------------|
| ← → 証明書のインボートウイザード                                                                                        | ×                |
| 証明書のインボートウィザードの開始                                                                                         |                  |
| このウィザードでは、証明書、証明書信頼リスト、および証明書失効リストをディスクから証明書ス<br>します。                                                     | トアにコピー           |
| 証明機関によって発行された証明書は、ユーザーIDを確認し、データを保護したり、またはセキュリ<br>されたネットワーク発展を提供するための優報を含んでいます。証明書ストアは、証明書が保管さ<br>上の様域です。 | Jティで保護<br>れるシステム |
| 保存場所<br>● 現在のユーザー(○)<br>○ ローカル コンドコーター(1)                                                                 |                  |
| そうまるには、[次へ]をクリックしてください。                                                                                   |                  |
|                                                                                                    | キャンセル            |
| ◆ 夢 証明書のインボート ウィザード                                                                                       | ×                |
| インボートする証明書ファイル<br>インボートするコアイルを指定してくだちい。                                                                   |                  |
| 774/1.2.(F)                                                                                               |                  |
| C:WUsers¥solitonWDesktop¥user01.p12                                                                       | ₩(B)             |
| 注書:次の形式を使うと 1 つのファイルに複数の証明書を保管できます:<br>Personal Information Exchange- PKCS #12 (.PFX,.P12)                |                  |
| Cryptographic Message Syntax Standard- PKCS #7 証明會 (.P7B)                                                 |                  |
| Microsoft シリアル化された証明書ストア (.SST)                                                                           |                  |
|                                                                                                    |                  |
|                                                                                                    |                  |
| 次へ( <u>N</u> )                                                                                            | キャンセル            |
|                                                                                                    |                  |

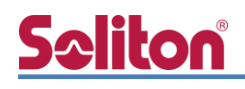

| $\checkmark$                                                         |                             |
|----------------------------------------------------------------------|-----------------------------|
| ×<br>←<br><i>W</i> 証明豊のインボート ウイザード                                   |                             |
|                                                                      |                             |
| 時度年-0月間<br>セキュリティを総持するために、私宅キーはバスワードで保護されています。                       |                             |
| 秘密キーのパスワードを入力してください。                                                 |                             |
| /(スワード(P):                                                           |                             |
| □ パスワードの表示(D)                                                        |                             |
| - インボートオブション(I):                                                     |                             |
| □ 秘密モーの保護を強力にする(E)<br>このオプションを有効にすると、秘密キーがアプリケーションで使われるたびに確認を求められます。 |                             |
| □ このキーをエクスポート可能にする(M)<br>キーのパックアップ やトランスポートを可能にします。<br>              |                             |
| ✓ すべての拡張プロパティを含める(A)                                                 |                             |
|                                                                      |                             |
| 次へ(N) キャンセル                                                          | 「2-4 ユーザーの登録」 で設定したバスワードを入力 |
|                                                                      |                             |
|                                                                      |                             |
| ×                                                                    |                             |
| ← ジジ 証明書のインボート ウィザード                                                 |                             |
| 証明書ストア                                                               |                             |
| 証明書ストアは、証明書が保管されるシステム上の領域です。                                         |                             |
| Windows に証明書ストアを自動的に選択させるか、証明書の場所を指定することができます。                       |                             |
| ④ 証明書の憧憬に基づいて、自動的に証明書ストアを選択する(U)                                     |                             |
| ○ 証明書をすべて次のストアに配置する(P)<br>証明書ストア:                                    |                             |
| 参照(R)                                                                |                             |
|                                                                      |                             |
|                                                                      |                             |
|                                                                      |                             |
|                                                                      |                             |
| 次へ(N) キャンセル                                                          |                             |
|                                                                      |                             |
|                                                                      |                             |
| ×                                                                    |                             |
| ←                                                                    |                             |
| 証明書のインポートウィザードの完了                                                    |                             |
|                                                                      |                             |
| [元了]をクリックすると、証明書がインホートされます。<br>この時間が低声されました。                         |                             |
| ベリビスをプロたとくなした<br>選択された証明者ストア ウイザードで自動的に決定されます<br>内錠 PFX              |                             |
| ファイル名 Ci¥Users¥soliton¥Desktop¥user01.p12                            |                             |
|                                                                      |                             |
|                                                                      |                             |
|                                                                      |                             |
|                                                                      |                             |
|                                                                      |                             |
| 完了(F) キャンセル                                                          |                             |

## **Seliton**

#### 4-2-2 サプリカント設定

Windows 標準サプリカントで TLS の設定を行います。

※ 本設定を行う前に「Wired AutoConfig」サービスが起動されていることをご確認下さい。

[イーサネットのプロパティ]の [認証] タブから以下の設定を行います。

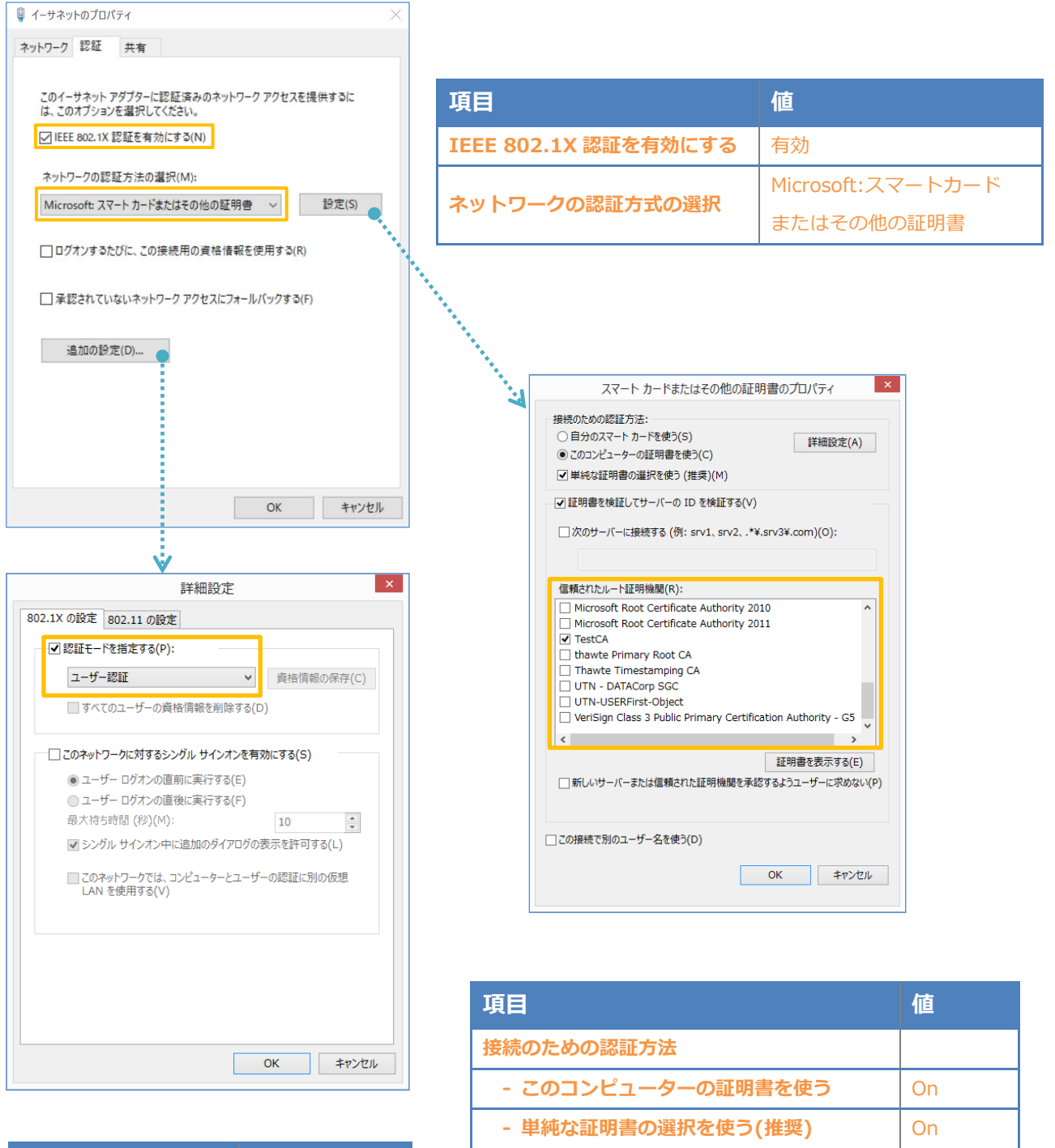

証明書を検証してサーバーの ID を検証する

信頼されたルート証明機関

| 項目         | 値      |
|------------|--------|
| 認証モードを指定する | ユーザー認証 |

On

**TestCA** 

# 5. 動作確認結果

### 5-1 EAP-PEAP 認証

#### EAP-PEAP 認証が成功した場合のログ表示例

| 製品名           | ログ表示例                                                                                                    |  |
|---------------|----------------------------------------------------------------------------------------------------|--|
| NetAttest EPS | Login OK: [user01] (from client RadiusClient01 port 1 cli CC-30-80-32-8B-AF via proxy to virtual server) |  |
|               | Login OK: [user01] (from client RadiusClient01 port 1 cli CC-30-80-32-8B-AF)                             |  |
| BSH-GM シリーズ/  | 802 1y authentication successful for client CC120,00122,0014E on CisabitEthernot7                        |  |
| BSH-GP08      | 002.1X authentication succession of client CC.30.00.32.0B.AF of Gigabitethemet/                          |  |

### 5-2 EAP-TLS 認証

#### EAP-TLS 認証が成功した場合のログ表示例

| 製品名           | ログ表示例                                                                             |  |
|---------------|-----------------------------------------------------------------------------------|--|
| NetAttest EPS | Login OK: [user01] (from client RadiusClient01 port 1 cli CC-30-80-32-8B-AF)      |  |
| BSH-GM シリーズ/  | 802.1x authentication successful for client CC:30:80:32:8B:AF on GigabitEthernet7 |  |
| BSH-GP08      |                                                                                   |  |

# <u>Seliton</u>®

#### 改訂履歴

| 日付         | 版   | 改訂内容     |
|------------|-----|----------|
| 2018/10/31 | 1.0 | 初版作成     |
| 2019/03/19 | 2.0 | ロゴ画像差し替え |
|            |     |          |
|            |     |          |
|            |     |          |
|            |     |          |
|            |     |          |
|            |     |          |
|            |     |          |
|            |     |          |
|            |     |          |
|            |     |          |
|            |     |          |
|            |     |          |
|            |     |          |
|            |     |          |
|            |     |          |
|            |     |          |
|            |     |          |
|            |     |          |